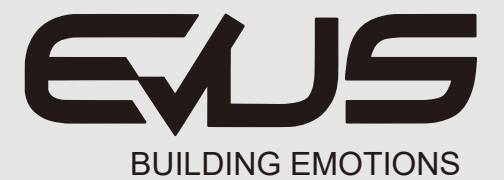

# **DD220R**

## Manual de Usuario

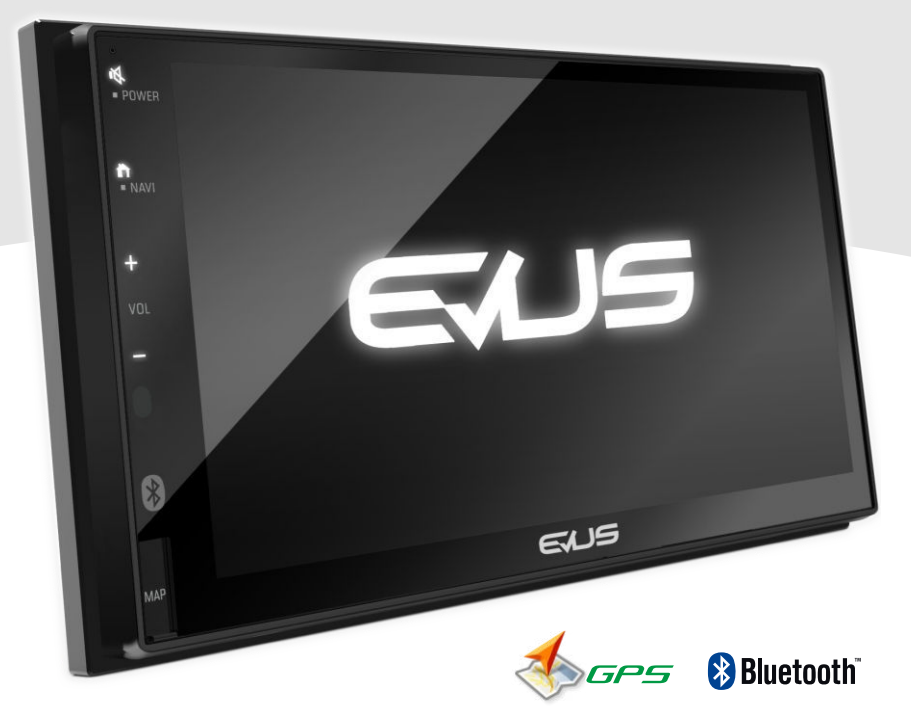

# Inicio

- 1. Presione [ Power] en el botón del panel frontal para encender la unidad.
- 2. Por favor, seleccione idioma y area , y pulse Finalizar para confirmar.

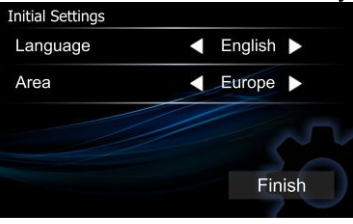

#### 3. Pulse [

4. Pulse sobre la opción correspondiente que desee ajustar.

| Sett | ings       |    |
|------|------------|----|
| \$   | System     |    |
| *    | Bluetooth  |    |
| A    | Navigation |    |
| Ľŋ   | MirrorAPP  |    |
|      |            | TC |
|      |            |    |

| Sistema                                                                                   | Ajustes seleccionables.                                                                             |  |
|-------------------------------------------------------------------------------------------|----------------------------------------------------------------------------------------------------|--|
| Pitido                                                                                    | Activa o desactiva el pitido con cada pulsación.                                                    |  |
| Navigation Power                                                                          | Activa o desactiva la función de Navegación.                                                        |  |
| Idioma                                                                                    | Seleccione el Idioma entre Español, Francés, Portugués, Alemán e Inglés.                            |  |
| Botón flotante                                                                            | Active o desactive la función de asistente táctil sobre el display.                                 |  |
| Fecha / Reloj                                                                             | Ajuste la fecha y la hora correspondiente.                                                          |  |
| Modo Reloj                                                                                | Seleccione el formato de la hora entre formato 24h o formato de 12h.                                |  |
| Control de<br>mandos volante                                                              | Programe los controles en el configurador de mandos del volante.                                    |  |
| Modo aparcam.                                                                             | Active o desactive el modo parking.                                                                 |  |
| Lineas guiado de<br>aparcamiento                                                          | Puede mostrar las lineas de guiado para facilitar el aparcamiento cuando<br>inserte la marcha atrás |  |
| Ajustar lineas<br>aparcamiento                                                            | Si selecciona [ON] [Lineas de parking], podrá modificar las lineas de guiado de aparcamiento.       |  |
| AV IN trasera                                                                             | Permite configurar la entrada de diferentes dispositivos externos.                                  |  |
| Entrada cámara                                                                            | Configure para que se muestre la cámara cuando inserte la marcha atrás.                             |  |
| Info.                                                                                     | Mostrará toda la información del sistema MPG / MCU / BT.                                            |  |
| Ajustes predet.                                                                           | Permite restaurar los valores predeterminados de fábrica.                                           |  |
| Bluetooth                                                                                 | Ajustes seleccionables.                                                                             |  |
| Muestra los diferentes pantallas de ajuste del Bluetooth.                                 |                                                                                                    |  |
| Navegación Ajustes seleccionables.                                                        |                                                                                                    |  |
| Seleccione la salida de voz al altavoz seleccionado.                                      |                                                                                                    |  |
| MirrorAPP                                                                                 | Ajustes seleccionables.                                                                             |  |
| Muestra las diferentes pantallas de ajuste de la función Smart mirroring para android OS. |                                                                                                    |  |

5. Pulse [1] Salir.

## Resumen de la unidad

#### Funciones de los botones frontales.

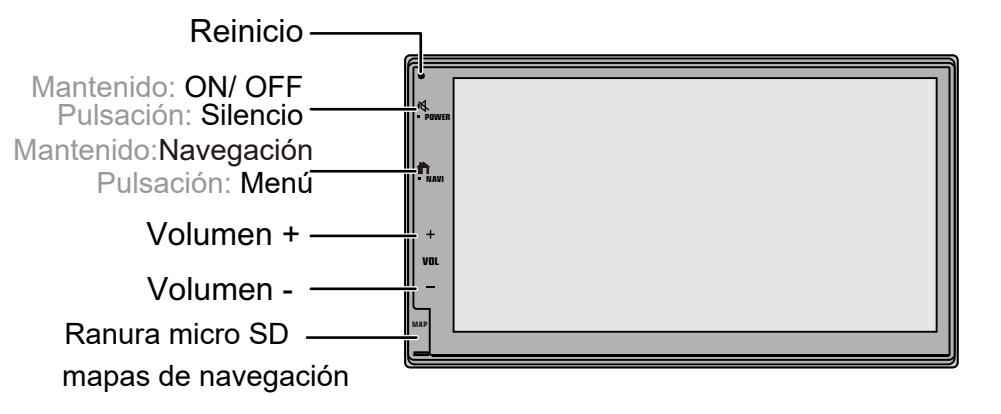

Descripción iconos del menú

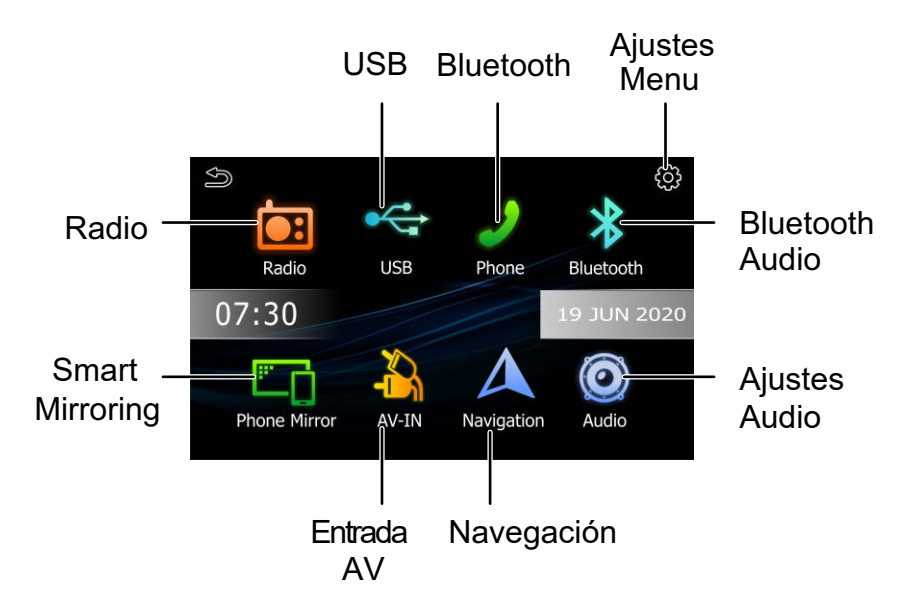

# Sintonizador de Radio

Manejo de la Radio

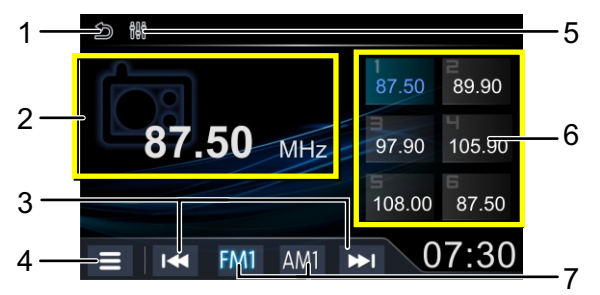

- 1. Vuelve a la pantalla anterior
- 2. Muestra la información de la emisora en escucha.
- 3. Búsqueda automática de emisoras con buena recepción.
- 4. Muestra los ajustes de configuración del sintonizador de radio.
- 5. Muestra la pantalla de ajustes de audio .

**6**. Reproducir la frecuencia memorizada.( Cuando pulsa durante 2 sg. almacena la frecuencia actual en la posición de memoria deseada).

7. Selecciona entre las diferentes bandas FM/AM.

## Ajustes de la Radio.

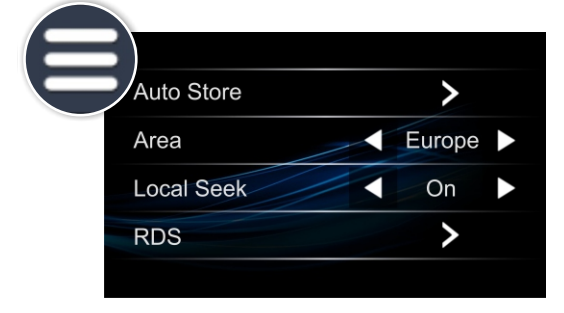

| Función                  | Ajustes seleccionables                                                                            |
|--------------------------|---------------------------------------------------------------------------------------------------|
| Almacenam.<br>Automático | Busca y almacena automáticamente las 6 emisoras con la señal más fuerte de la banda seleccionada. |
| Área                     | Indique el área de paso de frecuencia: Europa / USA/ S. América                                   |
| Búsqueda<br>Local        | Sintoniza solamente las emisoras con más potencia de señal.<br>"ON ", "OFF"( Por defecto)         |
| RDS                      | Muestra la pantalla de ajustes de las funciones RDS.                                              |

# USB

## Reproducción USB

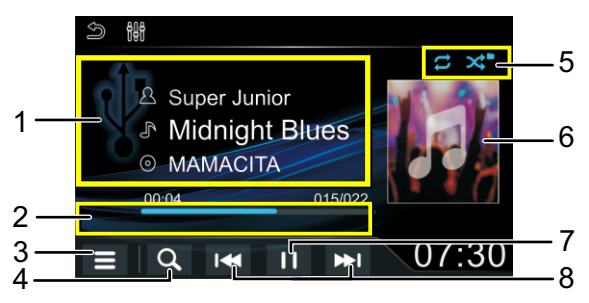

- 1. Muestra la información de reproducción del archivo actual.
- 2. Tiempo de reproducción
- 3. Muestra las opciones de reproducción .
- 4. Busqueda de archivos.
- 5. Seleccione entre Repetir / Modo de reproducción aleatorio.
- 6. Portada (Muestra si la canción dispone de información de imagen de portada).
- 7. Reproducir /Pausar

**8.** Muestra el archivo anterior/siguiente. Pulse y mantenga para avance rápido / retroceso rápido.

## Funcionamiento de archivos de Música.

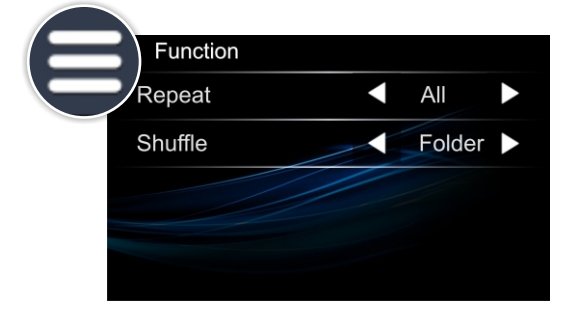

| Función | Ajustes seleccionables                                                                                                    |
|---------|----------------------------------------------------------------------------------------------------|
|         | <b>Todo</b> : Repite todas los archivos de música.                                                                                      |
| Repetir | 🔁 <sup>1</sup> Una: Repite la canción actual.                                                                                           |
|         | <b>Folder</b> : Repite todas las canciones de la carpeta.                                                                               |
| Shuffle | <ul> <li>Off: Cancela la reproducción aleatoria.</li> <li>Folder: Reproduce aleatoriamente todos los archivos de una carpeta</li> </ul> |

• No es posible activar el modo repetición y el modo aleatorio al mismo tiempo.

# Reproducción USB

Reproducción de archivos de Video.

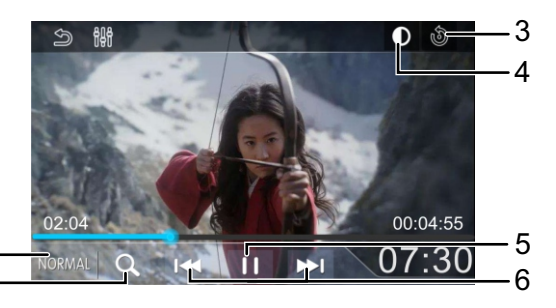

- 1. [NORMAL]/[16:9]/[4:3] : Seleccione un modo de pantalla.
- 2. Búsqueda de archivos.
- 3. Reinicia a valores de imagen de fábrica.
- 4. Ajustar la calidad de la imagen del vídeo (Brillo / contraste/ color/ tono).
- 5. Reproducir /Pausar

**6.** Búsqueda del contenido anterior / posterior . Pulse y mantenga para avance y retroceso rápido.

#### Seleccionar un archivo de la lista de reproducción

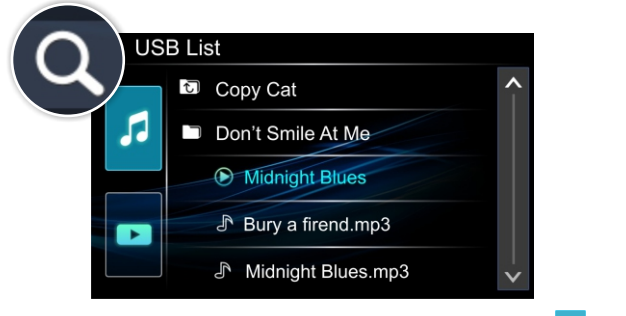

- 1. Seleccionar si el archivo si es de audio [ 🗗], o video [ 📮 ]
- 2. Pulse [ 1] para subir a un nivel superior.
- 3. Pulse la carpeta deseada.

Cuando pulse sobre la carpeta, su contenido se mostrará .

**4.** Pulse el archivo deseado del contenido de la lista y se mostrará automáticamente.

# Bluetooth

## Emparejamiento del dispositivo Bluetooth

Active la funcion Bluetooth de su teléfono para emparejarse con el dispositivo.

- 1. Active el Bluetooth de forma visible de su teléfono.
- Busque la unidad (DD220R) desde su teléfono. Si solicita un código PIN, introduzca el código (0000).
- 3. Verá el siguiente icono [ 🔉 ] cuando ambos dispositivos estén emparejados.

#### Bluetooth Audio streaming

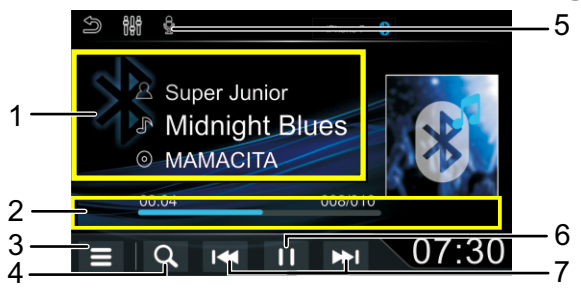

- 1. Muestra la información del archivo actual.
- 2. Tiempo de reproducción / Número de archivos.
- 3. Muestra las opciones de reproducción.
- 4. Búsqueda de archivos.
- 5. Control de reconocimiento de voz del teléfono.
- 6. Reproducir / Pausar
- **7.** Búsqueda de contenido anterior / siguiente. Mantener pulsación para avance y retroceso rápido.

#### **Connect / Delete the Bluetooth Device**

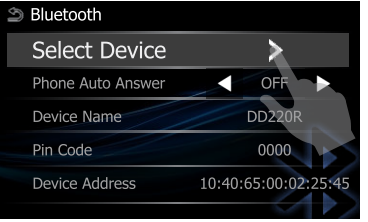

| Select Device |                  |
|---------------|------------------|
| iPhone 6      | eg 🏛             |
| Honor 10      | œ 🗊              |
| iPhone 7      | <del>G</del> (1) |
|               |                  |
|               |                  |
|               |                  |

- 1. Pulse [ ] para acceder al menú de ajustes del sistema.
- 2. Pulse [\*] para mostrar el menú de Bluetooth y pulse Select Device para acceder a la lista de dispositivos disponibles.
- 3. Pulse sobre el nombre del dispositivo que quiera conectar / borrar.

# Bluetooth Hacer una llamada

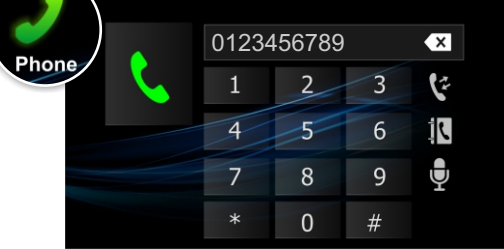

- 1. Introduzca la secuencia numérica correspondiente.
- 2. Pulse [ 🐧 ] para confirmar la llamada.
  - 🗙 : Para borrar la última entrada.
  - 🕼 : Para rellamadas 🥂 Llam.entrantes 🕻 Llam. Salientes 🧏 Llam. Perdidas
    - Agenda de teléfono

## Recibir llamadas

- 1. Si recibe una llamada , pulse [ 🥄 ] para responder / aceptar la llamada
- 2. Al acabar la llamada, pulse [

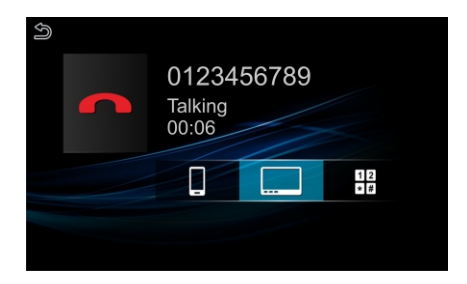

| Función  | Ajustes seleccionables                                                                          |
|----------|-------------------------------------------------------------------------------------------------|
|          | Finalizar la llamada.                                                                           |
| 12<br>*# | Puede enviar tonos tones pulsando sobre los botones.<br>• Pulse en[ 🛨 ] para cerrar la ventana. |
|          | Pase la llamada entre el vehículo a su teléfono en modo privado con una sola pulsación.         |

# Bluetooth

## Agenda telefónica

1. Pulse [ ] para descargar la agenda telefónica con sus contactos

| 9 |        | C) |
|---|--------|----|
| ļ | Name 1 |    |
|   | Name 2 |    |
|   | Name 3 |    |
|   | Name 4 |    |
|   | Name 5 |    |

- 2. Seleccione la persona con la que desea contactar de la lista.
- 3. Seleccione el número de teléfono de la lista.

## Registro de llamadas

1. Pulse [ C ] para seleccionar el número de la lista de registro de llamadas.

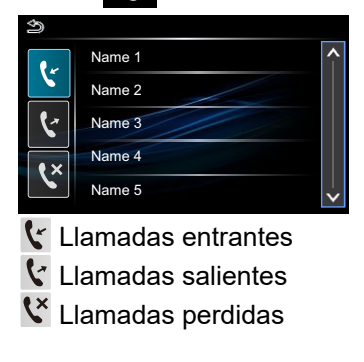

## Asistente de Voz

Pulse [ $\Psi$ ] para acceder a la función de reconocimiento de voz del teléfono conectado

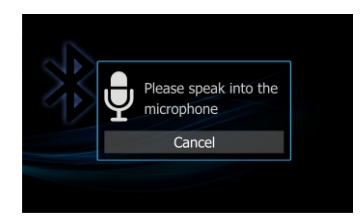

#### NOTA:

• El control de voz dependerá del modelo de teléfono. Algunos teléfonos android no disponen de esta función

# Android Phone Mirroring

El Smart mirroring permite una total integración con un Smartphone, permitiendo hacer llamadas, usar mapas, escuchar música, acceder a mensajes con una palabra o pulsación.

### Conecte el teléfono

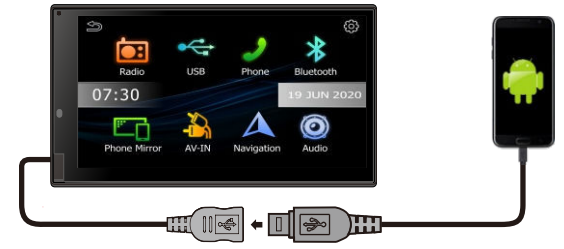

- Si no hay conexión con el DD220R, por favor, desconecte e inserte de nuevo el cable USB.
  - Compatible con dispositivos Android: El sistema Android Mirroring es compatible con dispositivos Android Version 7.0 en adelante.

## Instale la APP

**MirrorAPP no está instalada.** Cuando conecte su teléfono Android al DD220R por el USB, un mensaje le avisará en la pantalla y en su teléfono. Por favor, siga las instrucciones para instalar la APP.

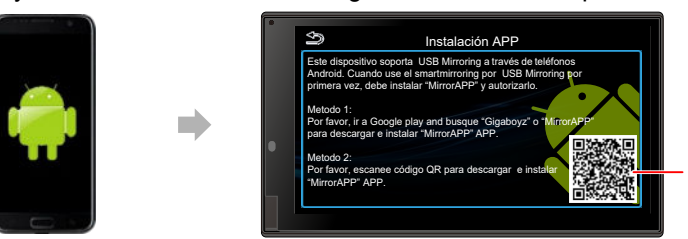

Código QR para instalar MirrorAPP

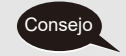

Consejo

Debe instalar en su teléfono MirrorApp y autorizarlo, antes de poder usar el Android Smart Mirroring.

## Autorización

Por favor, rellene la solicitud y confirme la autorización.

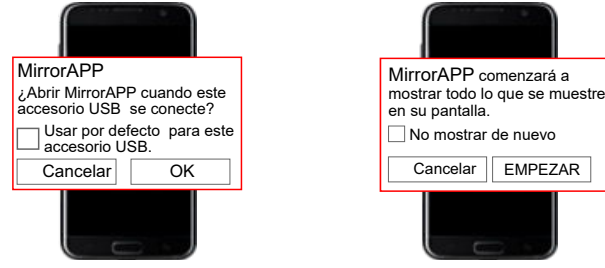

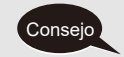

Si desea recibir el mensaje de autorización en su teléfono, puede desconectar e insertar el cable USB e intentar de nuevo.

# **Android Smart Mirroring**

### Conectando

• Use el cable USB para conectar su teléfono e insertelo en el puerto USB del DD220R.

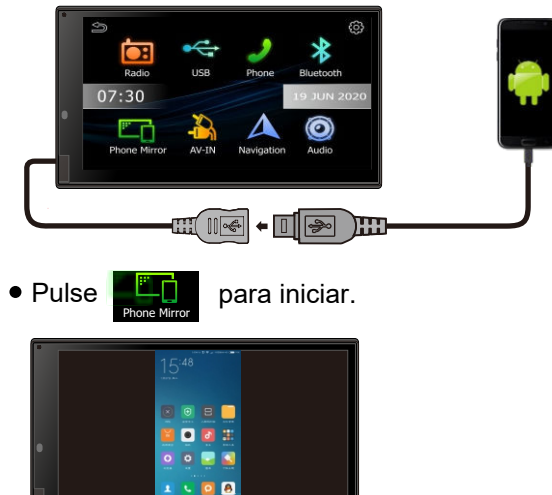

## Como activar el botón flotante ?

para activar el botón de control virtual para la función de smart mirroring.

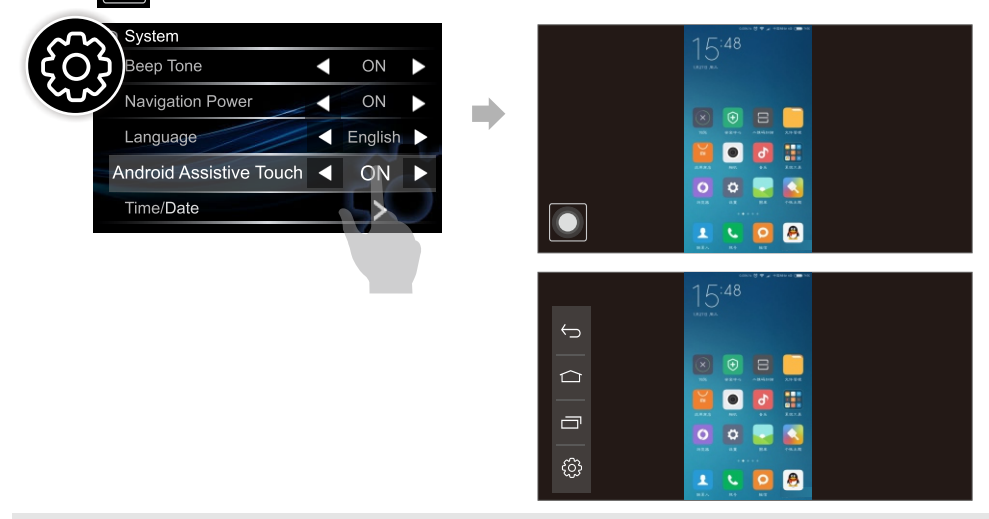

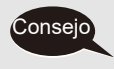

Pulse

Si en modo Smart mirroring, alguna operación no es compatible, la unidad le mostrará un mensaje de aviso. Puede hacer clic para revisar el detalle de la información

# Navegación

Inserte la tarjeta de mapas de navegación.

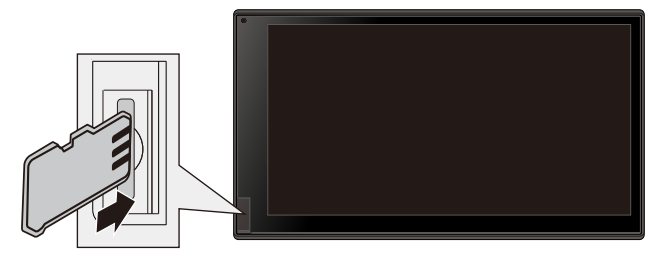

## Navega tu viaje por carretera

Pulse

para acceder a la navegación.

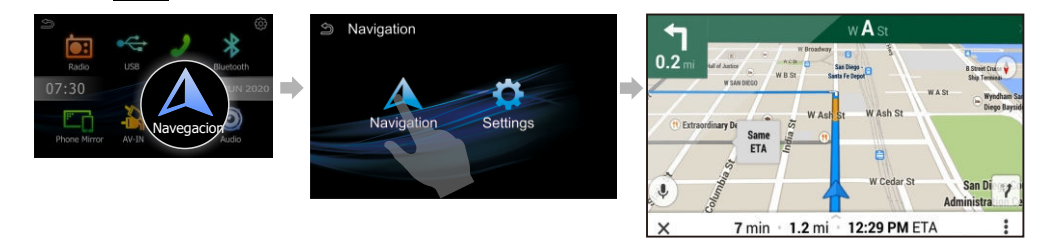

- Pulse 🔅 para acceder al sistema de ajustes y seleccionar la Navegación entre ON / OFF
  - Para hacer funcionar la navegación, asegúrese de haber insertado la tarjeta MicroSD con los mapas.
  - Pulse () para volver al menú principal. Este icono puede

desplazarse a cualquier punto de la pantalla.

#### Ruta del programa de Navegación.

• Pulse para acceder al menú de ajustes de ruta de navegación.

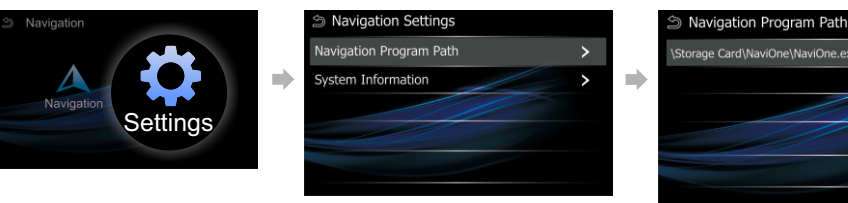

- 12 ES -

# Navegación

## Guia de voz de navegación

- 1. Pulse para acceder al menú de configuración del sistema
- 2. Pulse para acceder al menú de voz de navegación.
- 3. Pulse para elegir el altavoz por el que quiera recibir los mensajes de voz.

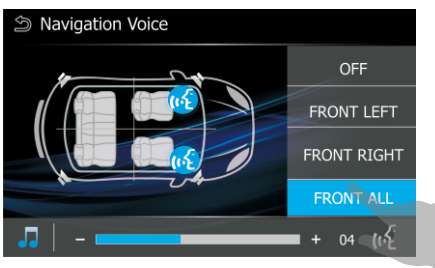

- 4. Pulse para ajustar el nivel de voz entre el sonido de reproducción.
- 5. Pulse para seleccionar silenciar la música, de modo que solo se escuche

la voz de navegación.

# Controles de Audio

Puede configurar diferentes ajustes de audio en los siguientes menús

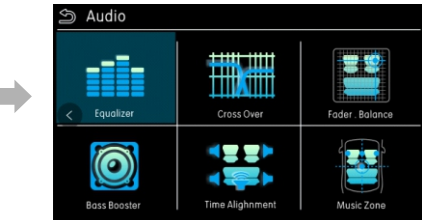

#### Ecualizador

•

USB

07:30

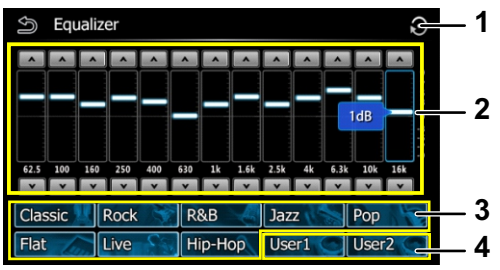

Audio

- 1 Resetea la actual ecualización para dejar la curva plana.
- 2 Puede ajustar el nivel de la banda de frecuencia entre (-9 to +9). • El ajuste quedará almacenado en Usuario1 / 2 si se activa la memoria.
- · Para recuperar la curva de ecualizador preestablecida 3
- 4 Recupera la curva de ecualización personalizada memorizada. Si mantiene la pulsación 2 segundos, almacenará la curva de la ecualización grabada.

#### **Cross Over**

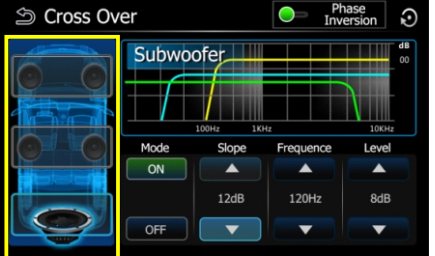

#### • Pulse para configurar los altavoces.

| Modo       | [On]: Activa los ajustes del filtro                                                                                                    |  |
|------------|----------------------------------------------------------------------------------------------------|--|
|            | [Off]: Desactiva los ajustes del filtro                                                                                                    |  |
| Pendiente  | Ajusta la pendiente del filtro. (6 a 24 dB)                                                                                                    |  |
| Frecuencia | <ul> <li>Ajuste del filtro de Paso Alto: (Frontal /Trasero está seleccionado).</li> <li>Ajuste del filtro de Paso Bajo: (Cuando el Subw.está seleccionado)</li> </ul> |  |
| Nivel      | Ajustar la ganancia de altavoces frontales, traseros o subwoofer.                                                                                                    |  |
|            | - 14 FS -                                                                                                    |  |

# Controles de Audio

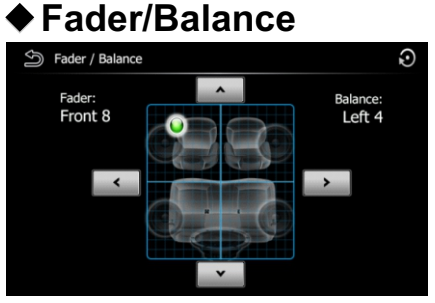

FaderAjuste de volumen entre frontal y trasero. +15 (front.) a -15 (tras.).BalanceAjuste de volumen entre parte izq. y dcha.+15 (dcha.) a -15 (izq.)

#### Refuerzo de graves

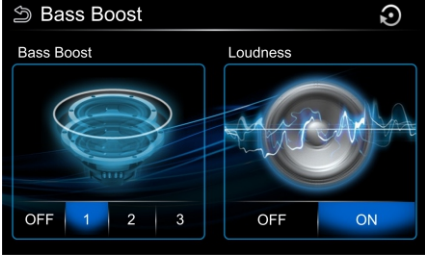

Ref. graves[OFF], [1], [2],[3]Configura el nivel de fuerza de frec. gravesSonoridad [OFF], [ON]Activando, enfatiza señal de graves y agudos

#### Retardo de tiempos

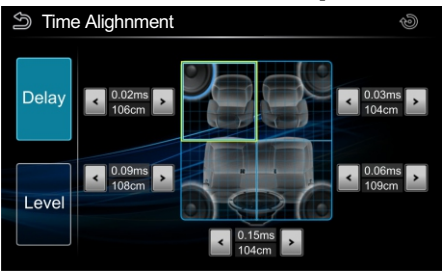

• Delay Permite ajustar la distancia de escucha para retardar acústicamente la señal

<sup>•</sup> Level Permite ajustar el nivel de sonido del altavoz seleccionado.

# Controles de Audio

# Posición Subsciela Music Zone

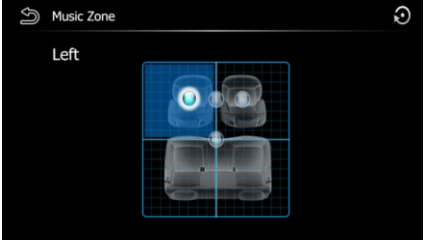

Front Izq/Front Der/<br/>CentralSeleccione la zona de escucha preestablecida para que<br/>se ajuste a la posición de escucha perfecta.

# Diagrama de Conexiones

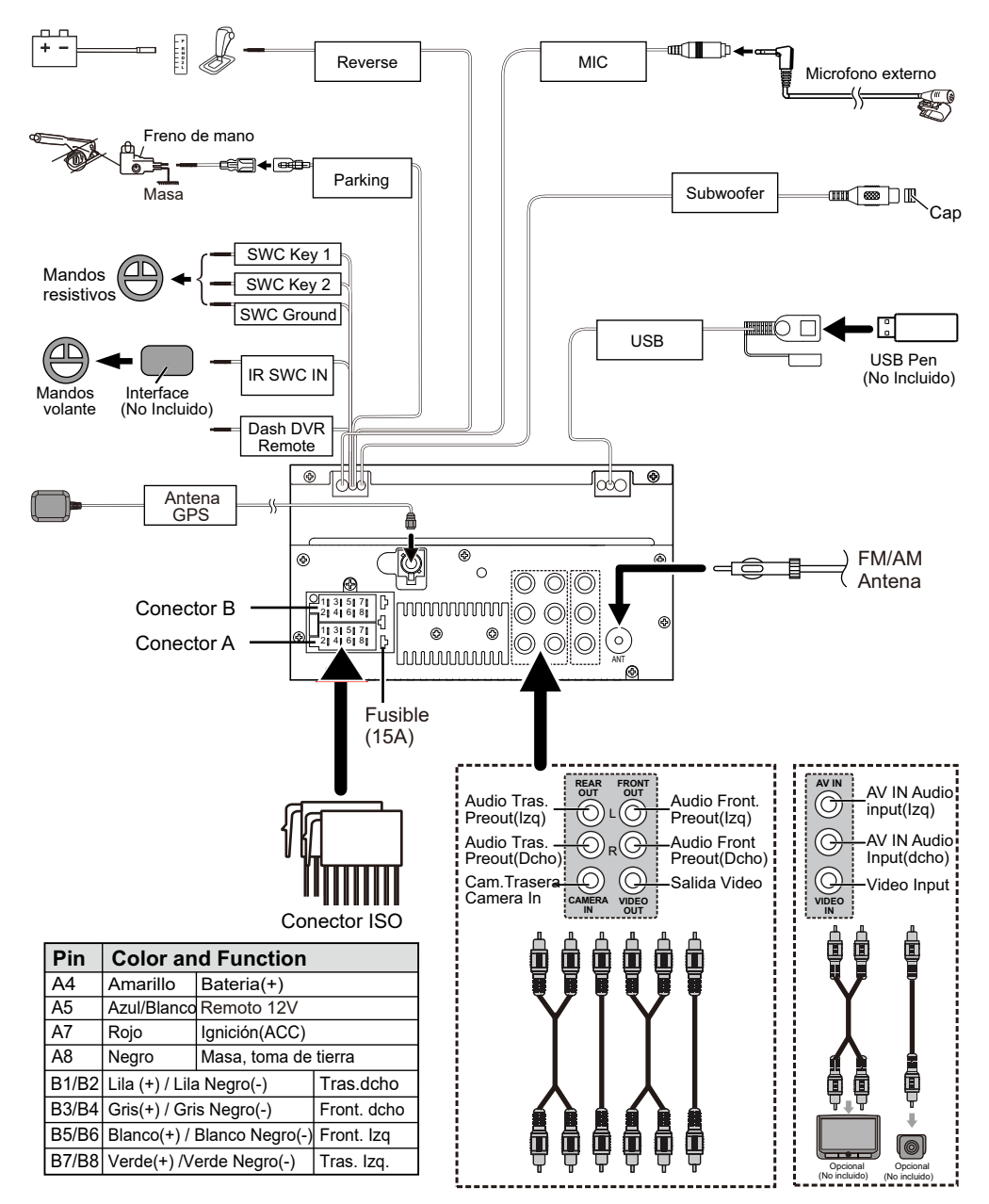

# Especificaciones

#### Monitor

| Tamaño pantalla    | 6.8 Pulgadas |
|--------------------|--------------|
| Resolución Display | 800x480 dots |
| Contraste          | 500          |

#### □ Interface USB

| USB Standard   | USB 2.0 Full Speed |
|----------------|--------------------|
| Sistema        | FAT 16/32          |
| Max. Corriente | DC 5 V===1.5A      |
| Conversor D/A  | 24 bit             |

#### Bluetooth

| Comunicación         | Bluetooth Ver 4.1                   |
|----------------------|-------------------------------------|
| Salida               | Bluetooth Standard<br>Power Class 2 |
| Máxima distancia     | Aprox. 10metros                     |
| Frecuencia           | 2.4 GHz                             |
| Perfiles compatibles | HFP/SPP/A2DP/AVRCP<br>/PBAP         |
| Codecs               | SBC (Sub Band Codec)                |

#### Radio

| Frequencia FM | 87.5-108MHz                      |
|---------------|----------------------------------|
| Frequencia AM | 522-1620KHz                      |
| Sensibilidad  | 13.2 uV (FM)<br>44.7 uV (AM)(MW) |
|               |                                  |

#### Navegación

Tarjeta mapas GPS 2G-16G Tarjeta MicroSD (No incluida)

#### 🗆 Video

Sistema entrada NTSC/PAL

Entrada Video (RCA/3.5m Jack) 1 Vp-p /75 Ω

#### 🗆 Audio

| Potencia Máxima            | 50Wx4      |
|----------------------------|------------|
| Potencia continua<br>(RMS) | 22Wx4      |
| Nivel Preout (V)           | 2V/10kΩ    |
| Impedancia Preout          | ≤1.3kΩ     |
| Impedancia altavoz         | 4-8 Ω      |
| Banda de<br>frecuencia     | 20-20000Hz |
|                            |            |

#### General

| Consumo de<br>corriente máxima | 15A              |
|--------------------------------|------------------|
| Temperatura de<br>trabajo      | -20° C ~ +70° C  |
| Voltaje de trabajo             | 14.4V(10.5-16 V) |

#### Formatos soportados

#### Formatos de AUDIO soportado

- MP3/WMA/WAV/FLAC Bit rate:16-320
   Kbps,VBR
- •WMA Version V9 o anterior
- ID3 Tag Version 1.0/1.1/2.2/2.3/2.4

#### Formatos de VIDEO soportados

- MPEG 1 (.mpg,mpeg), 720x480(30fps)
- MPEG 2 (.mpg,mpeg), 720x480(30fps)
- MPEG 4 (.mp4,avi), 1280x720(30fps)

#### Archivos soportados / Formato carpeta

• Directorio acumulativo de hasta un máximo de 8 niveles

- Número de archivos : Máximo 999
- Número de carpetas : Máximo 99

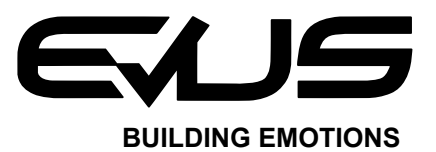

Asistencia técnica: (+34) 96 160 98 35 email : service@evustech.com www.evustech.com